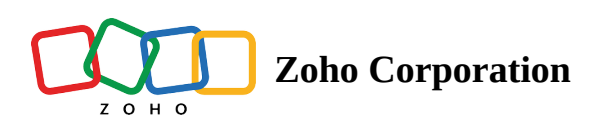

# Button

Buttons on landing pages help visitors take important actions such as signing up or making a purchase. These buttons guide users seamlessly through the landing page and help boost overall conversions. Well-crafted, effective buttons can also make your landing page goals clear and encourage users to take action.

## **Inserting a button**

1. Click on the **Insert** button on the top bar of your landing page builder to view the menu.

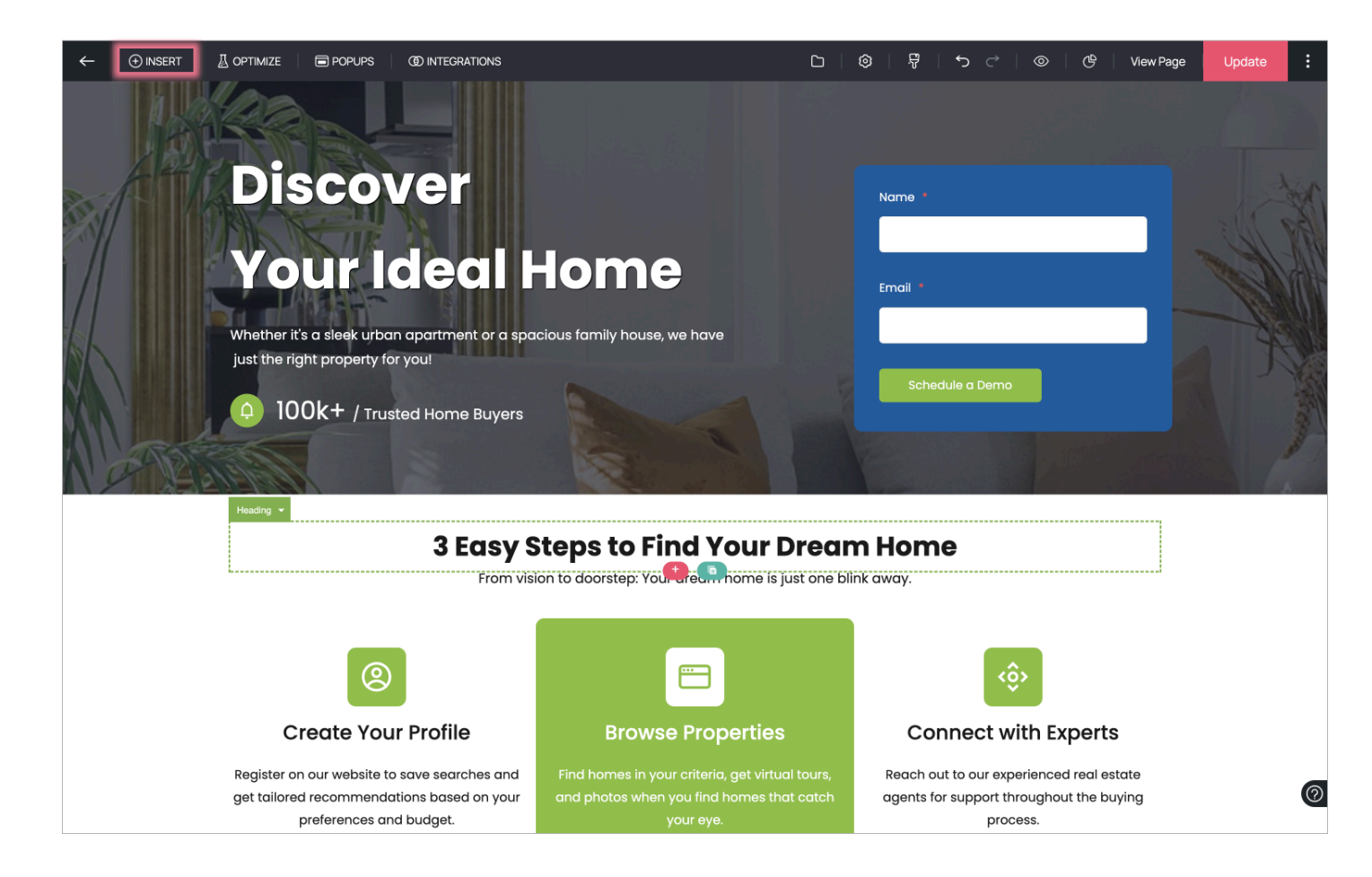

2. In the menu, click on the **Elements** tab and choose the **Button** that you want to have inserted in your landing page.

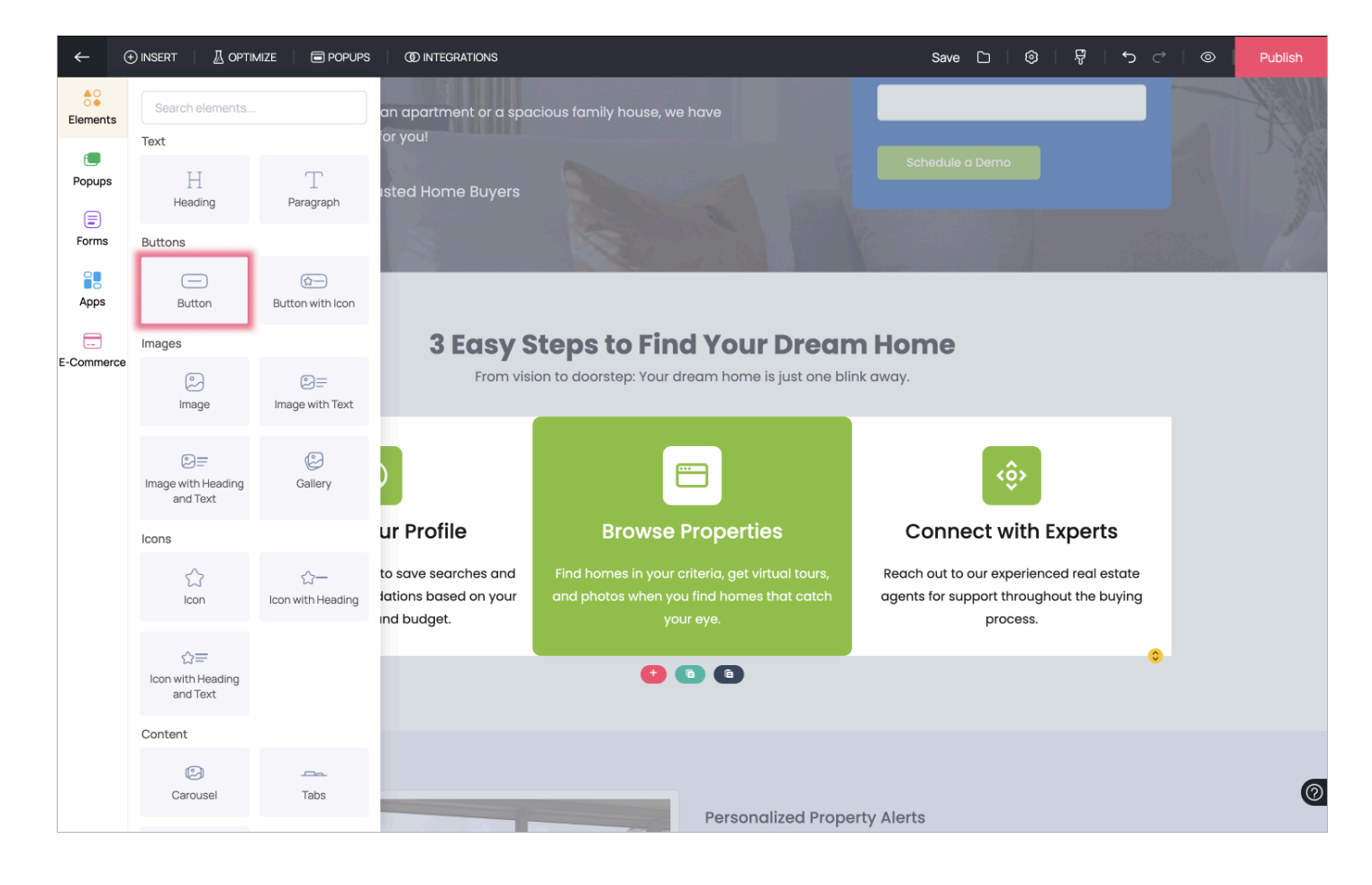

3. You can either choose the **Button** or the **Button with icon** to be inserted on your landing page. They will appear on your landing page as shown below

i. Button

| ← | () INSERT | A OPTIMIZE                |                                                     | (1) INTEGRATIONS                                          |               |                                                                      | Save                                                     | 0 0                                           | ţ <u>i</u>                   | • ⊢ ⇔ L     | Publish                                                                                                    |
|---|-----------|---------------------------|-----------------------------------------------------|-----------------------------------------------------------|---------------|----------------------------------------------------------------------|----------------------------------------------------------|-----------------------------------------------|------------------------------|-------------|----------------------------------------------------------------------------------------------------|
|   |           | <b>(</b> ) 10             | 00k+ / Tru:                                         | sted Home Buyers                                          | a al          |                                                                      |                                                          |                                               |                              |             | and the second second s |
|   |           |                           |                                                     | <b>3 Easy</b><br>From vi                                  | Steps to Find | d Your Drean                                                         | <b>m Home</b><br>link away.                              |                                               |                              |             |                                                                                                    |
|   |           |                           | 8                                                   |                                                           | E             | 3                                                                    |                                                          | < <u>\$</u>                                   |                              |             |                                                                                                    |
|   |           | C                         | reate You                                           | ır Profile                                                | Browse I      | Properties                                                           | Conn                                                     | ect with                                      | Experts                      |             |                                                                                                    |
|   |           | Register o<br>get tailore | on our website t<br>ed recommende<br>preferences ar | o save searches and<br>ations based on your<br>nd budget. |               |                                                                      | Reach out to<br>agents for so                            | o our experiend<br>upport through<br>process. | ced real est<br>nout the buy | ate<br>/ing |                                                                                                    |
|   |           | + 🖻                       | ំរំរុំ 🛍 Button                                     | •                                                         |               | _                                                                    |                                                          |                                               |                              |             |                                                                                                    |
|   |           |                           |                                                     |                                                           | Bu            | utton                                                                |                                                          |                                               |                              | 0           |                                                                                                    |
|   |           |                           |                                                     |                                                           | •             | Pop-up                                                               |                                                          |                                               |                              |             |                                                                                                    |
|   |           |                           |                                                     |                                                           |               |                                                                      |                                                          |                                               |                              |             |                                                                                                    |
|   |           |                           |                                                     |                                                           |               | Personalized Prop<br>Stay ahead in the com<br>updates on new listing | erty Alerts<br>apetitive housing n<br>as that match your | narket by getti<br>criteria                   | ng instant                   |             | 0                                                                                                    |

ii. Button with icon

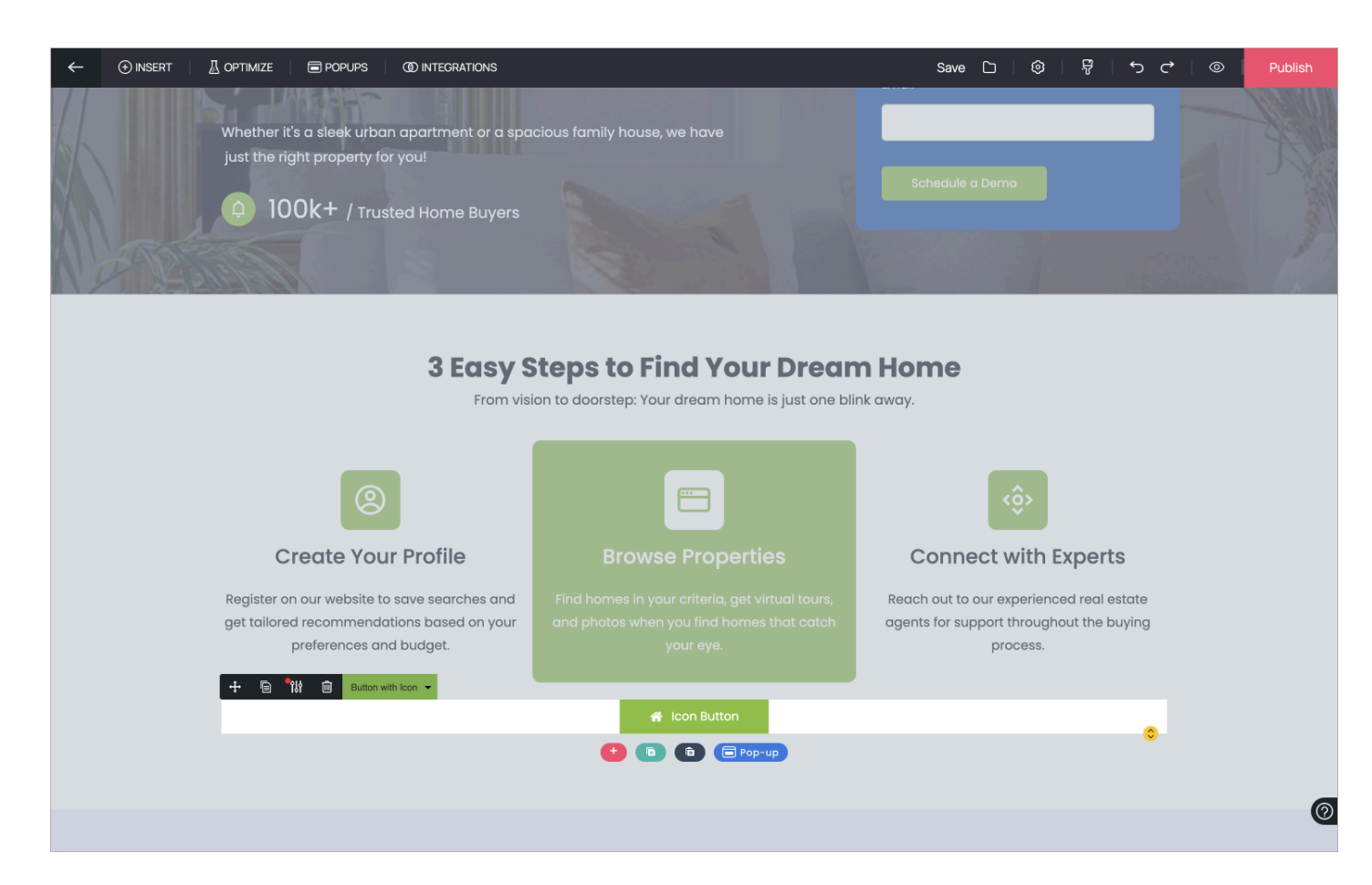

# Accessing button properties

Customizing landing page buttons enhances user engagement and conversion rates by making them more clear and visually appealing. Tailoring properties like size, color, and links ensures that the buttons are effective in making the users take action.

#### **Button general properties**

You can access the button properties by clicking on the properties icon next to the element name in case it is not visible already. In the **General Properties** tab, you can change the alignment, button type, size, style, and choose whether button should be full width or an outline button. Additionally you can enable the **Make Conversion** feature to ensure each unique click on this button is marked as a conversion.

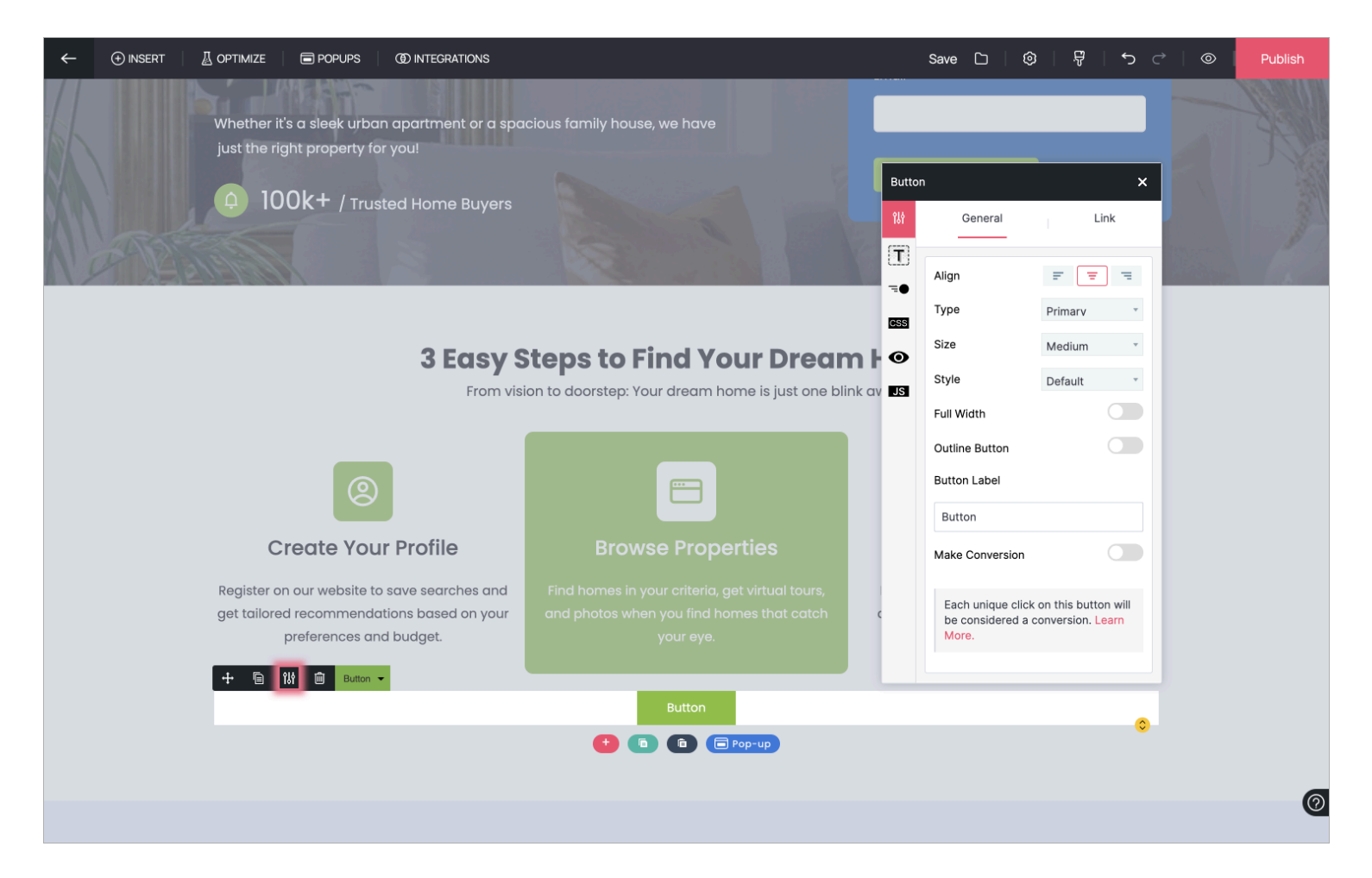

### **Button link Properties**

1. In the **Link Properties** tab, you can add a link to your button. Visitors who click on this button will be redirected to the provided link.

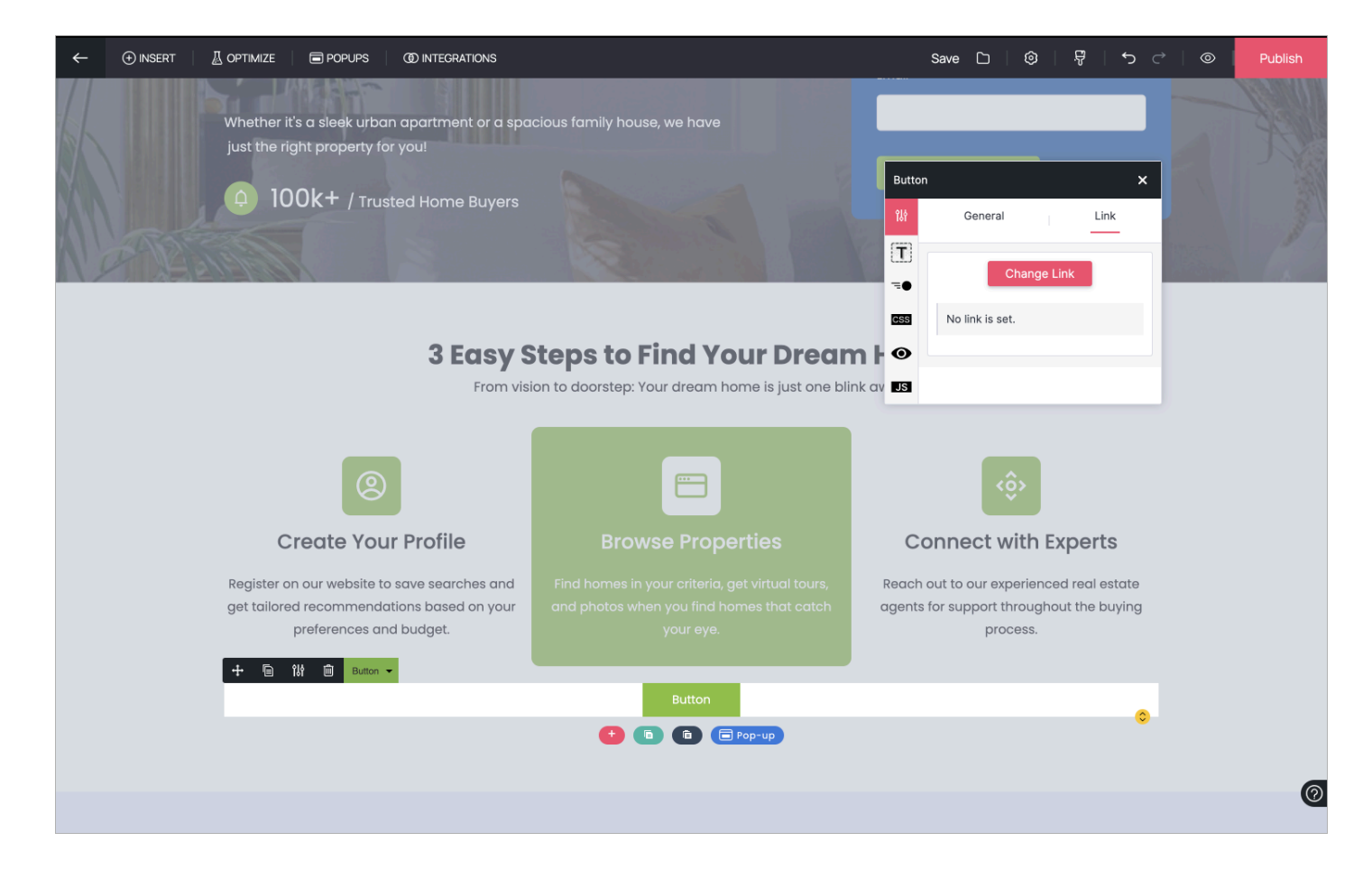

2. You can **add a link to any landing page in your portal**. Choose from the list of landing pages displayed to select the desired destination. You can also add an anchor and tool tip to help make the link more relevant. Visitors will now be redirected to the landing page when they click on the button in your landing page.

| ← ⊕ INSERT 🛛 🖉 OPT |                                    | S                                                                    | []   🞯   ଟ   🤝 - 근   🐵   🕑   View Page | Update |
|--------------------|------------------------------------|----------------------------------------------------------------------|----------------------------------------|--------|
| Choose Action      |                                    |                                                                      |                                        | ×      |
| Page               | * Redirect to another landing page | Seasonal-Campaigns                                                   | $\sim$                                 |        |
| Web URL            |                                    |                                                                      |                                        |        |
| Anchor             |                                    | <ul> <li>Seasonal-Campaigns</li> </ul>                               |                                        |        |
| Email              |                                    | Summer Sale                                                          |                                        |        |
| Phone              |                                    | O Annual-Event                                                       |                                        |        |
| Download File      |                                    | Cecommerce                                                           |                                        |        |
|                    |                                    | Online Courses                                                       |                                        |        |
|                    |                                    | O Events                                                             |                                        |        |
|                    |                                    | Marketing-Conference-2023                                            |                                        |        |
|                    |                                    | Sale Page                                                            |                                        |        |
|                    |                                    | Landing-Page-02                                                      |                                        |        |
|                    |                                    | App-Promotion                                                        |                                        |        |
|                    | had an dear                        |                                                                      |                                        |        |
|                    | Add anchor                         |                                                                      |                                        |        |
|                    | Tool Tip                           | Sample tool tip                                                      |                                        |        |
|                    |                                    | This content appears when you hover over a particular piece of text. |                                        |        |
|                    | Target                             | This allows you to open a page in a new tab.                         |                                        |        |
|                    | Enable nofollow                    | This tells search engines not to follow the link.                    |                                        |        |
|                    | Enable noreferrer                  | Prevents referrer information to third party we                      | bsites.                                |        |
|                    | Enable noopener                    | Prevents third party websites from gaining any                       | y access.                              |        |
|                    |                                    |                                                                      |                                        | 0      |
|                    |                                    | OK Cancel                                                            |                                        |        |

3. You can **add a link to any webpage**. Users will be redirected to your webpage when they click on the button in your landing page.

| ← ⊕ INSERT 🛛 🖉 OPT | IMIZE 📄 POPUPS 🛛 🛞 INTEGRATION | is C                                                  | )   Ø  | . <del>Ç</del> î | ڻ ک | 0 | ሮ | View Page | Update | : |
|--------------------|--------------------------------|-------------------------------------------------------|--------|------------------|-----|---|---|-----------|--------|---|
| Choose Action      |                                |                                                       |        |                  |     |   |   |           |        | × |
| Page               | * Redirect to a URI            | http://www.sampledomain.com                           | -      |                  |     |   |   |           |        |   |
| Web URL            | Nounder to a one               | http://www.sempledomain.com                           |        |                  |     |   |   |           |        |   |
| Anchor             | Tool Tip                       | Sample tool tip                                       |        |                  |     |   |   |           |        |   |
| Email              |                                | This content appears when you hover over a particular |        |                  |     |   |   |           |        |   |
| Phone              |                                | piece of text.                                        |        |                  |     |   |   |           |        |   |
| Download File      | Target                         | This allows you to open a page in a new tab.          |        |                  |     |   |   |           |        |   |
|                    | Enable nofollow                | This tells search engines not to follow the link.     |        |                  |     |   |   |           |        |   |
|                    | Enable noreferrer              | Prevents referrer information to third party web      | ites.  |                  |     |   |   |           |        |   |
|                    | Enable noopener                | Prevents third party websites from gaining any a      | ccess. |                  |     |   |   |           |        |   |
|                    |                                |                                                       |        |                  |     |   |   |           |        |   |
|                    |                                |                                                       |        |                  |     |   |   |           |        |   |
|                    |                                |                                                       |        |                  |     |   |   |           |        |   |
|                    |                                |                                                       |        |                  |     |   |   |           |        |   |
|                    |                                |                                                       |        |                  |     |   |   |           |        |   |
|                    |                                |                                                       |        |                  |     |   |   |           |        |   |
|                    |                                |                                                       |        |                  |     |   |   |           |        |   |
|                    |                                |                                                       |        |                  |     |   |   |           |        |   |
|                    |                                |                                                       |        |                  |     |   |   |           |        |   |
|                    |                                |                                                       |        |                  |     |   |   |           |        |   |
|                    |                                |                                                       |        |                  |     |   |   |           |        |   |
|                    |                                |                                                       |        |                  |     |   |   |           |        |   |
|                    |                                |                                                       |        |                  |     |   |   |           |        | ୍ |
|                    |                                | OK Cancel                                             |        |                  |     |   |   |           |        | C |

 Using the anchor option, you can redirect users to any section in your landing page where you have added an anchor. The anchors created in your landing page will be displayed in the drop-down list next to Select Anchor.

|                                 | s D                                                                  | 🕲   🐺   🕤 | ୯ ା © ା ଓ | View Page | Update | : |
|---------------------------------|----------------------------------------------------------------------|-----------|-----------|-----------|--------|---|
| Choose Action                   |                                                                      |           |           |           |        | × |
| Page * Select Anchor<br>Web URL | None ~                                                               |           |           |           |        |   |
| Anchor Tool Tip                 | Sample tool tip                                                      |           |           |           |        |   |
| Email<br>Phone                  | This content appears when you hover over a particular piece of text. |           |           |           |        |   |
| Download File Target            | This allows you to open a page in a new tab.                         |           |           |           |        |   |
| Enable nofollow                 | This tells search engines not to follow the link.                    |           |           |           |        |   |
| Enable noreferrer               | Prevents referrer information to third party website                 | es.       |           |           |        |   |
| Enable noopener                 | Prevents third party websites from gaining any acc                   | cess.     |           |           |        |   |
|                                 |                                                                      |           |           |           |        |   |
|                                 |                                                                      |           |           |           |        |   |
|                                 |                                                                      |           |           |           |        |   |
|                                 |                                                                      |           |           |           |        |   |
|                                 |                                                                      |           |           |           |        |   |
|                                 |                                                                      |           |           |           |        |   |
|                                 |                                                                      |           |           |           |        |   |
|                                 |                                                                      |           |           |           |        |   |
|                                 |                                                                      |           |           |           |        |   |
|                                 |                                                                      |           |           |           |        |   |
|                                 | OK Cancel                                                            |           |           |           |        | Ø |

### Linking a Button to a Section on Your Landing Page

To direct visitors to a specific section of your landing page, you can use an anchor. For example, if you want to take visitors to a form at the bottom of the page, you can add an anchor to the heading above the form or any nearby text element.

#### Steps to Add an Anchor

- i. Select the text where you want to add the anchor.
- ii. In the floating toolbar, click the **Anchor** option.

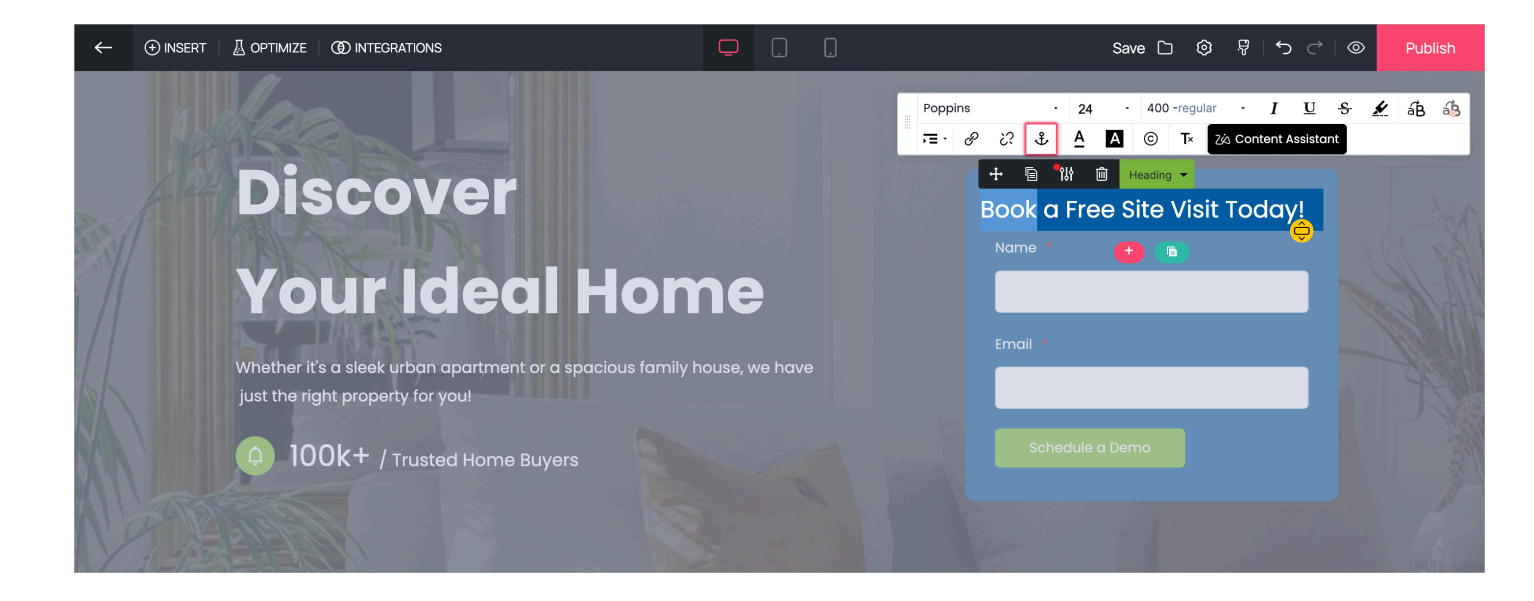

iii. Enter a name for the anchor and click **Save**.

| Anc | hor Name        |           | × |
|-----|-----------------|-----------|---|
| [   | site-visit-form |           |   |
|     |                 | OK Cancel |   |

#### Linking the Button to the Anchor

- i. Select the **button** element.
- ii. Choose **Anchor** as the link type.

| ← 🕀 INSERT   🖉 OPTIMIZ             |                                      | <b>므</b> () ()                                                                                                | Save 🗅 🎯 🖗   5 ご   💿 | Publish |
|------------------------------------|--------------------------------------|----------------------------------------------------------------------------------------------------|----------------------|---------|
| Choose Action                      |                                      |                                                                                                    |                      | ×       |
| Page<br>Web URL<br>Anchor<br>Email | * Select Anchor<br>Tool Tip          | None ^<br>None ~<br>Top                                                                                       |                      |         |
| Phone<br>Download File             | Target                               | site-visit-form                                                                                               |                      |         |
|                                    | Enable nofollow                      | This tells search engines not to follow the link.                                                             |                      |         |
|                                    | Enable noreferrer<br>Enable noopener | Prevents referrer information to third party websites     Prevents third party websites from gaining any acce | .ss.                 |         |
|                                    |                                      |                                                                                                    |                      |         |

iii. Select the anchor you created from the list.

Now, when visitors click the button, they'll be taken directly to the anchored section!

5. **To link an email address** to your button, you can type in an email address here. You can also add extra details such as Cc, Bcc, Subject, and the message in the fields below. When users click on the button on your landing page, a new email composition window will open with all the details already filled in.

| ← ⊕ INSERT 🛛 🧕 OPT |                   | ; D                                                                  | �   ₽   S ♂ | © 🕑 View Page | Update |
|--------------------|-------------------|----------------------------------------------------------------------|-------------|---------------|--------|
| Choose Action      |                   |                                                                      |             |               | ×      |
| Page               | Email Address     |                                                                      |             |               |        |
| Anchor             | Cc                |                                                                      |             |               |        |
| Email              |                   |                                                                      |             |               |        |
| Phone              | Bcc               |                                                                      |             |               |        |
| Download File      |                   | Note: Please separate multiple email addresses using<br>commas.      |             |               |        |
|                    | Subject           |                                                                      |             |               |        |
|                    | Message           |                                                                      |             |               |        |
|                    |                   |                                                                      |             |               |        |
|                    |                   |                                                                      |             |               |        |
|                    | Tool Tip          | Sample tool tip                                                      |             |               |        |
|                    |                   | This content appears when you hover over a particular piece of text. |             |               |        |
|                    | Enable nofollow   | This tells search engines not to follow the link.                    |             |               |        |
|                    | Enable noreferrer | Prevents referrer information to third party websites                | s.          |               |        |
|                    | Enable noopener   | Prevents third party websites from gaining any acce                  | 255.        |               |        |
|                    |                   |                                                                      |             |               |        |
|                    |                   |                                                                      |             |               |        |
|                    |                   |                                                                      |             |               | 0      |
|                    |                   | OK Cancel                                                            |             |               |        |

6. If you want to link a phone number to your button, you can choose any phone number you like. When users click on the button on your landing page, their phone will open the dialer with the phone number already entered, ready to call.

| ÷               | (+) INSERT | 🛛 OPTI |                   | 0                                                                       | �   뮉   ゔ ♂ | ◎ () | View Page | Update | : |
|-----------------|------------|--------|-------------------|-------------------------------------------------------------------------|-------------|------|-----------|--------|---|
| Choose          | Action     |        |                   |                                                                         |             |      |           |        | × |
| Page<br>Web URL |            |        | * Phone           |                                                                         |             |      |           |        |   |
| Anchor<br>Email |            |        | Tool Tip          | Sample tool tip                                                         |             |      |           |        |   |
| Phone           |            |        |                   | This content appears when you hover over a particular<br>piece of text. |             |      |           |        |   |
| Download        | l File     |        | Enable nofollow   | This tells search engines not to follow the link.                       |             |      |           |        |   |
|                 |            |        | Enable noreferrer | Prevents referrer information to third party websites.                  |             |      |           |        |   |
|                 |            |        | Enable noopener   | Prevents third party websites from gaining any acces                    | is.         |      |           |        |   |
|                 |            |        |                   |                                                                         |             |      |           |        |   |
|                 |            |        |                   |                                                                         |             |      |           |        |   |
|                 |            |        |                   |                                                                         |             |      |           |        |   |
|                 |            |        |                   |                                                                         |             |      |           |        |   |
|                 |            |        |                   |                                                                         |             |      |           |        |   |
|                 |            |        |                   |                                                                         |             |      |           |        |   |
|                 |            |        |                   |                                                                         |             |      |           |        |   |
|                 |            |        |                   |                                                                         |             |      |           |        |   |
|                 |            |        |                   |                                                                         |             |      |           |        |   |
|                 |            |        |                   |                                                                         |             |      |           |        |   |
|                 |            |        |                   | OK Cancel                                                               |             |      |           |        | 0 |

7. If you want **to link a downloadable file to your button**, you can upload the file of your choice here. When users click on the button on your landing page, the file will be downloaded automatically.

|               | IMIZE E POPUPS OD INTEGR | ATIONS | C                                                    | ך כ       | 0                  | ÷                     | らぐ       | ۲ | Ċ | View Page     | Updat | e :       |
|---------------|--------------------------|--------|------------------------------------------------------|-----------|--------------------|-----------------------|----------|---|---|---------------|-------|-----------|
| Choose Action |                          |        |                                                      |           |                    |                       |          |   |   |               |       | ×         |
| Page          | Targe                    | t 🔵    | This allows you to open a page in a new tab.         |           |                    |                       |          |   |   |               |       |           |
| Web URL       | Downloa                  | d 🌔    | This allows you to download a file.                  |           |                    |                       |          |   |   |               |       |           |
| Anchor        | Enable nofollo           | v O    | This tells search engines not to follow the link.    |           |                    |                       |          |   |   |               |       |           |
| Email         | Enable noreferre         | r      | Brought referrer information to third party websit   | too       |                    |                       |          |   |   |               |       |           |
| Phone         | Endble Horoferic         |        | Prevents referrer information to third party website | les.      |                    |                       |          |   |   |               |       |           |
| Download File | Enable noopene           | r 🔵    | Prevents third party websites from gaining any acc   | cess.     |                    |                       |          |   | _ |               |       |           |
|               | Upload 🔻 🕂 Add Direct    | ory    |                                                      |           |                    |                       |          |   |   | Open Image Li | brary | fl 🙂      |
|               | Doc Root                 | Doc Ro | oot > files                                          |           |                    |                       |          |   |   |               |       | 0 Item(s) |
|               | 🕒 files                  |        |                                                      |           |                    |                       |          |   |   |               |       |           |
|               | alfred-workspace         |        |                                                      |           |                    |                       |          |   |   |               |       |           |
|               |                          |        |                                                      |           |                    |                       |          |   |   |               |       |           |
|               |                          |        |                                                      |           |                    |                       |          |   |   |               |       |           |
|               |                          |        | $\sim$                                               | $\supset$ |                    | C                     |          |   |   |               |       |           |
|               |                          |        |                                                      |           |                    |                       | 60       | • | • |               |       |           |
|               |                          |        | Drag                                                 | g and     | drop t<br>Or Click | o <b>uplo</b><br>Here | ad files |   |   |               |       | 6         |
|               |                          |        | OK Cancel                                            |           |                    |                       |          |   |   |               |       | <b>U</b>  |

Whether it's prompting sign-ups, purchases, or downloads, tailored buttons ensure clarity and ease of use. Thus, creating and customizing landing page buttons is essential for maximizing user engagement and achieving desired business outcomes.